#### UPUTE ZA E-DNEVNIK - OŠ SPLIT 3

#### Sadržaj

| 1 | VA  | ŽNE PO | OVEZNICE                                                      |
|---|-----|--------|---------------------------------------------------------------|
| 2 | UL  | AZAK l | J SUSTAV                                                      |
| 3 | PRI | EGLED  | RADA                                                          |
| 4 | DN  | EVNIK  | RADA                                                          |
|   | 4.1 | UNC    | OS RADNIH TJEDANA I DANA U E-DNEVNIK                          |
| 5 | RA  | ZREDN  | IICI I ADMINISTRACIJA                                         |
|   | 5.1 | URE    | ÐIVANJE PREDMETA U RAZREDNOM ODJELU I ZADUŽENJA UČITELJA      |
|   | 5.2 | DOD    | JELJIVANJE PREMETA POJEDINIM UČENICIMA                        |
|   | 5.3 | ZAD    | UŽENJA UČITELJA                                               |
|   | 5.4 | ADN    | /INISTRACIJA UČENIKA                                          |
|   | 5.5 | UNC    | OS E-MAIL ADRESE RODITELJA ZA AUTOMATSKE OBAVIJESTI           |
|   | 5.6 | ADN    | /INISTRACIJA IZOSTANAKA UČENIKA                               |
|   | 5.6 | .1     | OPRAVDAVANJE UČENIKU SVIH ILI VIŠE IZOSTANAKA U DANU ODJEDNOM |
|   | 5.6 | .2     | OPRAVDAVANJE POJEDINAČNIH SATOVA9                             |
| 6 | ZAI | PISNIC | ۱                                                             |
| 7 | PRI | EDME   | TNI NASTAVNICI                                                |

## 1 VAŽNE POVEZNICE

e-Dnevnik za nastavnike – TESTNA VERZIJA: <u>https://e-dnevnik-test.skole.hr/</u>

e-Dnevnik za učenike i roditelje: https://ocjene.skole.hr/pocetna/prijava

e-Dnevnik za nastavnike – produkcijska verzija: https://e-dnevnik.skole.hr/

## 2 ULAZAK U SUSTAV

korisničko ime: unesite svoj AAI@Edu.hr identitet (npr. mila.ozretic@skole.hr)

**lozinka:** četveroznamenkasti PIN te u nastavku upisati šesteroznamenkastu jednokratnu lozinku koju je generirao vaš token

\*inicijalni PIN je 1234

primjer: 1234035163

| Prijavi se      | AAIEdu.Hr         |                                                                                                    |         |
|-----------------|-------------------|----------------------------------------------------------------------------------------------------|---------|
| Korisničko ime: | ivan.horvat@skole | .hr                                                                                                    |         |
| Lozinka:        | 4321035163        | 0                                                                                                    |         |
| PIN broj        | Prijava           | Jednokratna                                                                                                    | lozinka |
|                 |                   | DTP -                                                                                                    | -100    |
|                 | 1                 |                                                                                                    | 163     |
|                 |                   | UNET THE PARTICIPACITY OF THE PARTICIPACITY OF THE |         |
|                 |                   |                                                                                                    | ~       |

## 3 PREGLED RADA

U Pregledu rada potrebno je:

- unijeti tjedni raspored sati za svaku smjenu
- unijeti vremenik provjera znanja (Raspored pisanih zadaća)
- unijeti podatke o provedenim pisanim zadaćama:

| Unos                       | ×                                         |
|----------------------------|-------------------------------------------|
| Datum izrade:              | *                                         |
| Datum ispravka:            |                                           |
| Postotak prolaznih ocjena: | %                                         |
| Predmet:                   | Informatika (izborni) Osnovna škola - r • |
| Bilješka: *                |                                           |
|                            | <i>h</i>                                  |
|                            | Unesi                                     |
|                            |                                           |

*Slika: Izgled prozora za unos podataka nakon provedeni i ispravljene pisane provjere.* 

## 4 DNEVNIK RADA

## 4.1 UNOS RADNIH TJEDANA I DANA U E-DNEVNIK

Da bi učitelji mogli unositi svoje satove u e-Dnevnik razrednik ili bilo koji učitelj mora unijeti **radni tjedan** i **radni dan**. Radne tjedne i dane može se unositi jedan po jedan kako dolaze ili više tjedana /dana odjednom.

| Une | os novog radno                       | og tjedna                    |                              |                              |                              |                                     | Х |
|-----|--------------------------------------|------------------------------|------------------------------|------------------------------|------------------------------|-------------------------------------|---|
|     | Tjedan: 27.                          | 08. 2018.                    | Smjena: Uj                   | utro 🔹 N                     | Vastavni tjedan              | Da                                  |   |
|     | 4                                    | 0. radni t                   | ijedan 27                    | 7.08.2018 -                  | 01.09.201                    | 8                                   | ~ |
|     | <b>pon 27.08.18.</b><br>∕ nenastavni | uto 28.08.18.<br>≺nenastavni | sri 29.08.18.<br>≺nenastavni | čet 30.08.18.<br>≺nenastavni | pet 31.08.18.<br>≺nenastavni | <b>sub</b> 01.09.18.<br>≺nenastavni |   |
|     | C                                    | )ežurni učenici:             | Pon<br>Stipe Čulić           | - Pet                        | a Grbelja                    | T                                   |   |
|     |                                      |                              | Unesi novi                   | radni tjedan                 |                              |                                     |   |

## 5 RAZREDNICI I ADMINISTRACIJA

## 5.1 UREĐIVANJE PREDMETA U RAZREDNOM ODJELU I ZADUŽENJA UČITELJA

Odabrati razrednu knjigu svog razreda i slijediti korake:

Imenik (1) >> Administracija (2) >> Administracija predmeta (3)

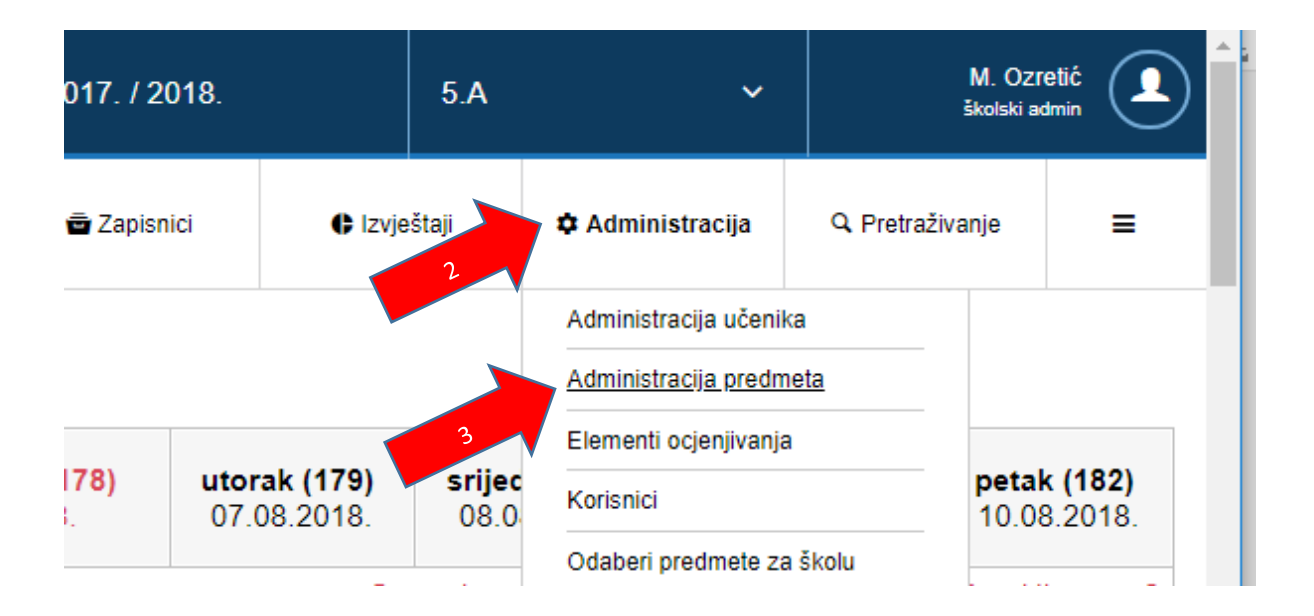

Slika: Izgled sučelja "Administracija predmeta":

| #+ Dodaj predmet     |                                                                                                    |                  | Admi | nistracija pr        | edmeta u razredu                                  |     |            |       |
|----------------------|----------------------------------------------------------------------------------------------------|------------------|------|----------------------|---------------------------------------------------|-----|------------|-------|
|                      |                                                                                                    |                  |      | (Z) /                | ианраномициа уселиа и получески поон              |     |            |       |
| 2. Likovna kultura 🧳 | (09/102) Ceneurus Biote<br>- tedunti program<br>(00/050) Redovit<br>program sz<br>indundustorium prekup  | cijela<br>godina | 0/0  | lionka Poljak        | profesor likovnog odgoja i likovnih<br>imjetnosti | VSS | 04.09.2017 |       |
| 3. Glazbena          | (000100): Osnanna Bkala<br>- Helovni prigram                                                             | cijela           |      | Ivica Juretić        | nastavnik                                         | VŜS | 04.09.2017 |       |
| kultura 🗸            | (000902) Radoviti<br>program s2<br>individualizioni pristup                                              | godina           | 0/0  | Mia Ivančev<br>(Z) / | diplomina uciteljica razredne<br>nastave          | VSS | 15.10.2017 | 20.10 |
|                      |                                                                                                    |                  |      | Zorica Jerčić        | nastavnik matematike i fizike                     | VŜS | 04.09.2017 |       |
|                      |                                                                                                    |                  |      | Ana Ferič<br>(Z)     | univ. bacc. math. et. inf.                        | VSS | 22.01.2018 | 02.02 |
| 4. Matematika 🧭      | (000108) Osnovna likola<br>- tedovni program<br>(000968) Redovit<br>program s2<br>individualizmen pretup | cijela<br>godina | 0/0  | Helena Ivas<br>(Z) / | prvostupnica matematike i<br>informatike          | VSS | 20.11.2017 | 24.11 |

Obavezni predmeti su već uneseni osim engleskog jezika.

Dodati engleski jezik, izborne predmete te dodatnu i dopunsku nastavu za svaki predmet.

#### Važne napomene:

- POREDATI PREDMETE REDOSLIJEDOM KOJI JE I U KLASIČNOM E-DNEVNIKU TJ.
  REDOSLIJEDOM ISPISA NA SVJEDODŽBAMA! (Kako su ovdje poredani, tako će se i ispisivati na svjedodžbi!) Postupak: Klikom na predmet pojave se naredbe "Gore" i "Dolje"
- datum OD 1.rujna. Datum DO može ostati prazan ili 31.08.2019.

unijeti broj sati za redovne premete koji su već bili u e-dnevniku (HJ, MAT, itd.)

Slika: Dodavanje predmeta u razred:

| Predmet:                      | Španjolski jezik                                          | * * |
|-------------------------------|-----------------------------------------------------------|-----|
| Smjer:                        | (000108) Osnovna škola - redovni program 🧹                | *   |
|                               | (000968) Redoviti program uz Individualizirani<br>pristup |     |
| Vrsta:                        | vrsta                                                     | • * |
| Strani jezik:                 | nije strani jezik                                         | •   |
| Predmet se održava:           | cijela godina                                             | • * |
| Planirani sati :              | prvo pol. 30 * ukupno 70 *                                |     |
| Dodaj predmet svim učenicima: | Nastava u kući:                                           |     |

#### Smjer: odabrati sve programe

Vrsta: odabrati redovni / izborni / dopunska /dodatna

Planirani broj sati: u prvom polugodištu / u drugoj kućici je ukupan broj sati u godini (ne u 2. polugodištu)

Pod "**Dodaj predmet svim učenicima**" možete kliknuti na "DA" (pa kasnije ukloniti predmet pojedinom učeniku ako je potrebno) ili kliknuti "NE" čime će se predmet pojaviti u razredu ali neće biti dodan niti jednom učeniku (pa ga kasnije možete dodati pojedinom učeniku, poglavlje 3.2).

#### 5.2 DODJELJIVANJE PREMETA POJEDINIM UČENICIMA

Nakon što je predmet dodan u razred (npr. Dopunska ili Dodatna nastava iz matematike), treba ga pridružiti pojedinom učeniku:

Imenik >> Administracija učenika >> odabir učenika >> Predmeti >> Dodaj učeniku predmet

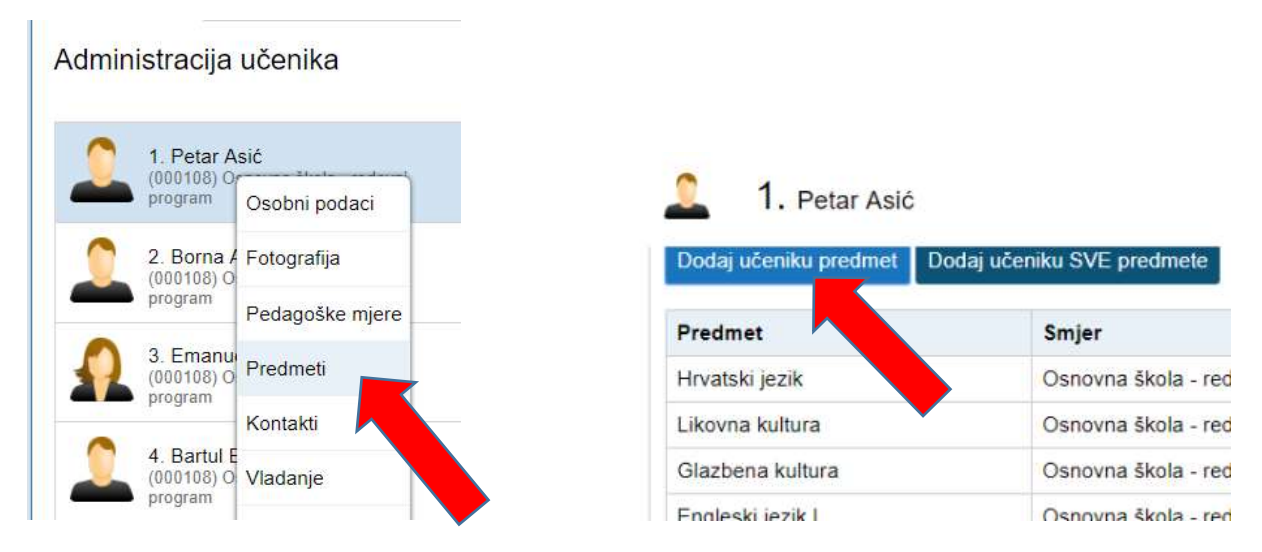

## 5.3 ZADUŽENJA UČITELJA

Odabirom pojedinog predmeta pod karticom Administracija predmeta u razredu, aktiviraju se naredbe "Uredi", "Obriši", "Dodaj nastavnika" i "Dolje".

|                                        |                                                                                                    |                  |       | Ana Ferič (Z) 🖉 | univ bacc math, et. inf.              | VSS | 22.01.2018 | 02.02.2018 |
|----------------------------------------|----------------------------------------------------------------------------------------------------|------------------|-------|-----------------|---------------------------------------|-----|------------|------------|
| 17. Matematika<br>(dopunska nastava) 🥖 | 0001180: Ganazira Basa -<br>recesor: program<br>000840: Fadovir program sk<br>solo stati ostati program sk | cijela<br>godina | 7/17  | Helena Ivas (Z) | prvostupnica matematike i informatike | VSS | 20.11.2017 | 24.11.2017 |
|                                        |                                                                                                    |                  |       | Ivana Čule (Z)  | prvostupnik matematike i informatike  | VŠS | 17.10.2017 | 20.10.2017 |
|                                        |                                                                                                    |                  |       | Ana Ferić (Z) 🖉 | univ bacc, math et inf.               | VSS | 05.03.2018 | 17.03.2018 |
| 18. Španjotski jezik.<br>(izborni)     | (ROS135) Danzena Mitra -<br>radaren program                                                                | cijela<br>godina | 30/70 |                 |                                       |     |            |            |

Za svaki predmet dodati nastavnika koji predaje u tom razrednom odjelu.

#### 5.4 ADMINISTRACIJA UČENIKA

Na početku godine svi će učenici biti u e-dnevniku jer se automatski povlače iz e-matice. Svaki naknadno upisani učenik mora prvo biti zaveden u e-matici, a zatim ga razrednik može povući u svoj razred iz aplikacije e-dnevnik. Isto tako svaka promjena podataka kod učenika (prezime roditelja, adresa boravišta, prebivališta i sl.) se prvo evidentira u e-matici, a zatim povlači u e-dnevnik.

Pod administracijom učenika potrebno obaviti:

- Provjeriti ima li svaki učenik pridružene ispravne predmete (Predmete koje ne sluša ukloniti, a koje sluša dodati. Postupak: Administracija učenika >> odabrati učenika >> naredba Predmeti)
- 2. **Dodijeliti redne brojeve** (Razrednik mora učenicima dodijeliti redne brojeve klikom na "Izbornik", zatim "Dodijeli redne brojeve".)
- **3.** U slučaju promjene podataka ili promjene broja učenika u razredu: **Povući iz e-matice** (Napomena: sučelje ove naredbe izgleda kao da se vuku sve podatci iz e-matice, ali u stvarnosti se samo pronalaze nepodudarnosti i njih se prebacuje)

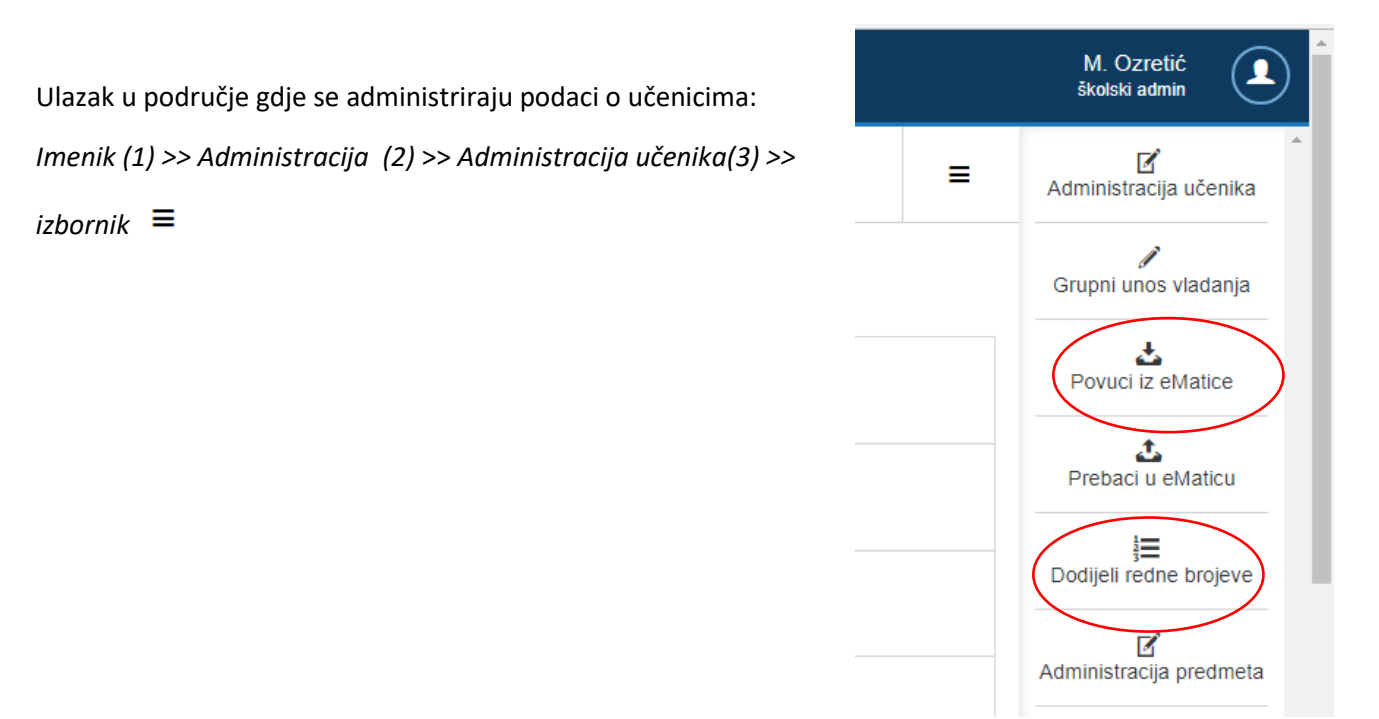

6 – Upute za razrednike

## Administracija učenika

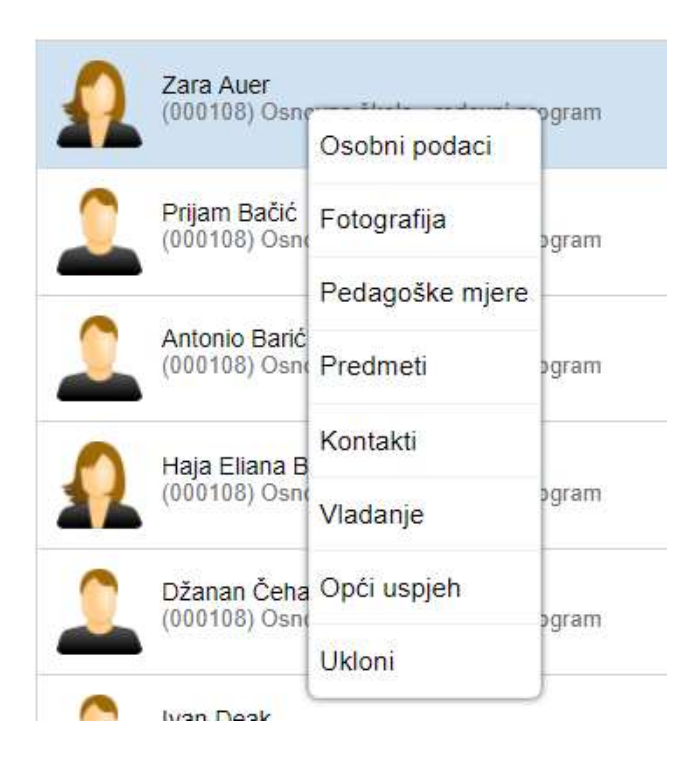

# Osobni podatci – tu se unose izvannastavne i izvanškolske aktivnosti, ali se neće prenositi u e-maticu

#### 5.5 UNOS E-MAIL ADRESE RODITELJA ZA AUTOMATSKE OBAVIJESTI

Pod administracijom pojedinog učenika je i polje Kontakt unutar kojeg se treba unijeti e-mail adresa ako roditelj želi da mu stižu automatske obavijesti o izostancima učenika.

| € →                       | 1.       | . Naomi Brer | nec  |                     |         |        |          |                          |                           |
|---------------------------|----------|--------------|------|---------------------|---------|--------|----------|--------------------------|---------------------------|
| Osobni                    | i podaci | i Fotograf   | fija | Pedagoške mje       | re Pre  | edmeti | Kontakti | Vladanje                 | Opći uspjeh               |
| родај ко                  | ontakt   |              |      |                     |         |        |          |                          |                           |
| lme i                     | Vrsta    | e-adresa     | OIB  | elDAS<br>korisnički | Telefon | Adresa | Napomena | Automatske<br>obavijesti | Pristup<br>e-<br>Dnevniku |
| prezime                   |          |              |      | identifikator       |         |        |          | e-poruke                 | za<br>roditelje           |
| Alma<br>Harašić<br>Bremec | Majka    | aa@ddd.hr    |      |                     |         |        |          | NE                       | NE 🖊                      |
| Željko<br>Neven<br>Bremec | Otac     |              |      |                     |         |        |          | NE                       | NE 🥖                      |

U Dnevniku rada su crvenom bojom označeni dani koji imaju neažurirane izostanke:

| 1. radni tjedan ujutro 🥒        | <b>ponedjeljak (1)</b> | utorak (2)   | <b>srijeda (3)</b> | četvrtak (4)    | <b>petak (5)</b> |
|---------------------------------|------------------------|--------------|--------------------|-----------------|------------------|
| Naomi Bremec - Bruno Bulić      | 07.08.2017.            | 08.08.2017.  | 09.08.2017.        | 10.08.2017.     | 11.08.2017.      |
| Održani sati: 3 Neodržani sati: | 0 Ukupno: 3            | Opravdano: 1 | Neopravdar         | io: 1 Ostalo: 0 |                  |

U **Imeniku**, pored imena i prezimena učenika se nalazi crvena ikona koja ukazuje na postojanje neopravdanih satova koji nisu ažurirani (opravdani/neopravdani).

| lčenici u 6.C razredu                              | 🔀 Slučajan odabir |
|----------------------------------------------------|-------------------|
| 1. Naomi Bremec  Osnovna škola - redovni program   | 0                 |
| 2. Bruno Bulić<br>Osnovna škola - redovni program  |                   |
| 4. Luka Grbelja<br>Osnovna škola - redovni program |                   |

U aplikaciji je moguće administrirati izostanke na različite načine:

- opravdavanje pojedinačnih satova ili
- zajedničko opravdavanje više izostanaka u danu.

#### 5.6.1 OPRAVDAVANJE UČENIKU SVIH ILI VIŠE IZOSTANAKA U DANU ODJEDNOM

Ažuriranje svih izostanaka učenika u danu se obavlja preko Imenika.

Ući u Imenik >> odabrati učenika >> izbornik (

) >> Izostanci,

nakon čega se dobije ovakav prikaz:

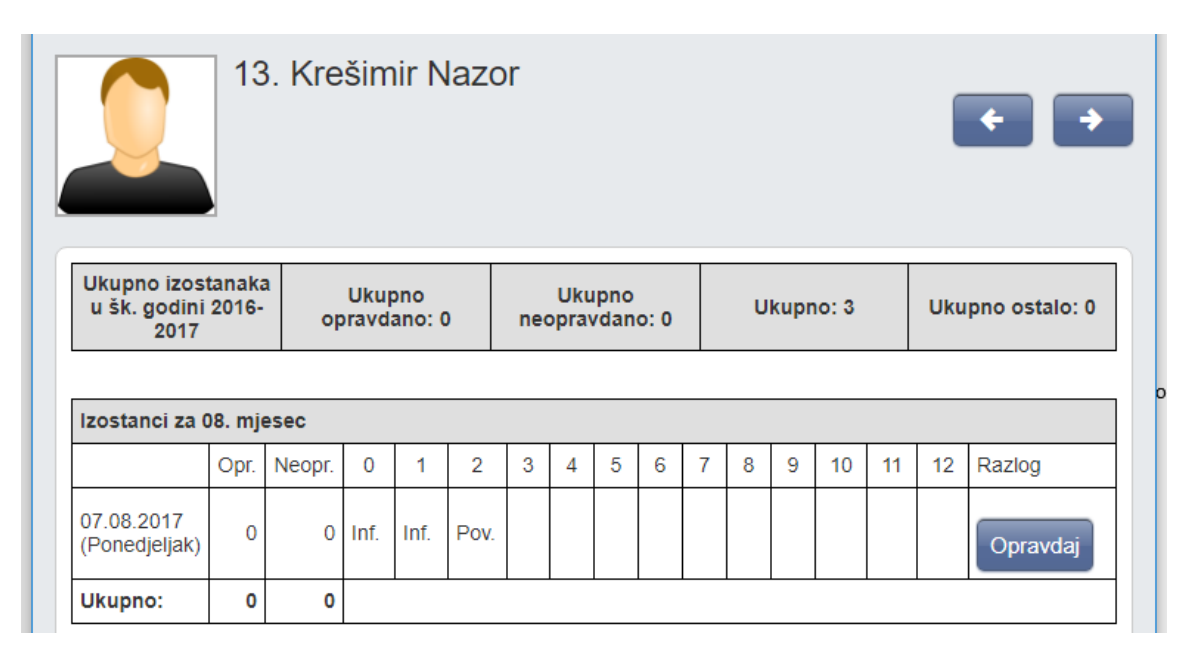

Odabirom dugmeta *Opravdaj*, pojavljuje se sljedeći prozor u kojem je potrebno odabrati sve satove, *Status* i *tip* i potvrditi klikom na dugme *Unesi*.

| Uređivanje izostanaka za Nazor Krešimir | Zatvori                      |
|-----------------------------------------|------------------------------|
| Odaberite sate: *                       |                              |
| 0 1 2 3 4 5                             | 6 7 8 9 10 11 12             |
|                                         | Ukloni sve                   |
|                                         |                              |
| Status:                                 | opravdano 🔻 *                |
| Tip:                                    | Bolest - opravdao roditelj * |
| Napomena nastavnika:                    |                              |
| Razlog:                                 |                              |
|                                         |                              |
|                                         |                              |
|                                         | Unesi                        |

Status može biti "opravdan", "neopravdan" ili "ostalo" ("ostalo" se neće brojati u statistiku izostanaka), a pod tipom odaberite neki od ponuđenih razloga (za neopravdani sat se odabire "ostalo").

#### 5.6.2 OPRAVDAVANJE POJEDINAČNIH SATOVA

Ažuriranje pojedinačnih izostanaka se obavlja preko Dnevnika rada.

Klikom na željeni dan, a zatim na gumb 'Izostanci' u gornjem desnom kutu prikazuju se izostanci svih učenika za odabrani dan.

Klikom na ikonu olovčice može se opravdati /neopravdati pojedini sat.

Zelenom bojom su istaknuti opravdani, crvenom neopravdani, a crnom neažurirani satovi.

#### VREMENIK

| IZOSTANC          | I UČE | ENIK/ | 4           |   |   |   | 07. | 08. | 201 | 17 - | pon | edje | eljak |                                                                     | Izostal | i sati   |
|-------------------|-------|-------|-------------|---|---|---|-----|-----|-----|------|-----|------|-------|---------------------------------------------------------------------|---------|----------|
| Prezime i         | Sati  |       |             | - |   |   |     |     |     |      |     |      |       | RAZLOG IZOSTANKA                                                    | oprav.  | neoprav  |
| ime               | 0     | 1     | 2           |   |   | _ | 0   | 7   | 8   | 9    | 10  | 11   | 12    | 2                                                                   | oprat.  | neopiav. |
| Naomi<br>Bremec 🖉 | 0     | 1     | 2 ″         | / | / | 1 | 1   | 1   | 1   | 1    | /   | /    | /     | Bolest - liječnička<br>ispričnica                                   | 1       | 0        |
| David<br>Lojić    | 0     | 1     | 2           | / | / | 1 | /   | 1   | /   | 1    | 1   | /    | /     | Ostalo<br>(Zakasnio 15 minuta.,<br>Samovoljno napustio<br>nastavu.) | 0       | 2        |
| Krešimir<br>Nazor | 0     | 1     | 2<br>Obriši | / | 1 | 1 | /   | 1   | /   | 1    | 1   | /    | /     | Bolest - liječnička<br>ispričnica                                   | 3       | 0        |
| Leon<br>Pelivan   | 1     | 1     | 2<br>Obriši | / | 7 | 1 | 7   | 1   | 1   | 1    | 1   | 1    | 1     | Ostalo<br>(Nevaljan ispričnica.)                                    | 0       | 1        |

## 6 ZAPISNICI

Nastavnici koji predaju tom razrednom odjeljenju mogu samo pregledati unesene zapisnike dok razrednik može mijenjati već unesene zapisnike ili unijeti nove klikom na gumb "Novi zapisnik".

#### NAPOMENA:

Zamjenik razrednika ima iste ovlasti kao i razrednik.

## 7 PREDMETNI NASTAVNICI

Nakon što razrednici dodaju učitelje u svoj razredni odjel, predmetni učitelj može administrirati svoj predmet tj. dodati elemente ocjenjivanja.

Elementi ocjenjivanja će se dodati svakom učeniku ali samo jednog razrednog odjela tj. postupak se mora ponoviti za svaki razred.